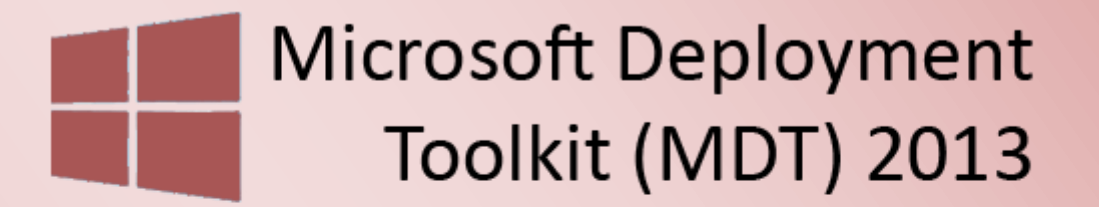

Windows Deployment Services 2012

Windows 8.1 Master Image und Verteilung - Teil 2

# Windows 8.1 Master Image und Verteilung - Teil 2

### Inhalt

| Windows Server Vorbereitung 2                            |
|----------------------------------------------------------|
| Vorbereitung für das Master Images in MDT 2013           |
| Grundinstallation eines Master Image in MDT einrichten 4 |
| Master Image Installation durchführen7                   |
| Master Image capturen                                    |
| Master Image manuell per Hand vorbereiten12              |
| Master Image in der Umgebung verteilen                   |
| Task Sequence konfigurieren17                            |
| CustomSettings.ini anpassen                              |
| PXE Boot in WDS 2012 anpassen 19                         |
| Computerinstallation mit MDT 2013 und WDS 201220         |
| Überprüfung des Computers                                |
| Fazit                                                    |
| Möglicher Einsatz im Unternehmen25                       |

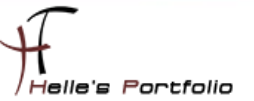

# Windows Server Vorbereitung

In diesem Howto möchte ich euch zeigen, wie man das Windows 8.1 Master Image vorbereitet, um es im späteren Verlauf über das Netzwerk zu verteilen. Dieser Schritt ist mitunter der schwierigste und zugleich auch der wichtigste.

Ein paar Grundlegende Gedanken bevor wir ein Image erstellen:

- Haben wir alle Treiber f
  ür die sp
  ätere Integration der Hardware?
- Welche Zusatzsoftware wird einsetzen?
- Kann die Zusatzsoftware unbeaufsichtigt installiert werden?
- usw.

Hier ein paar alte Blogeinträge, die sich um das Thema rund um die Softwareverteilung beschäftigen:

- Windows 8 mit WinPE 4.0 und imagex clonen
- Administrative Installation Office Professional Plus 2013
- Wireshark 1.10.6 & WinPcap 4.1.3 Silent Installation

Treiber Resources:

- Lenovo Think Vantage Update Retriever -<u>http://support.lenovo.com/en/documents/ht074984</u>
- HP SoftPaq Download Manager <u>http://ftp.hp.com/pub/caps-softpaq/cmit/HP\_Driverpack\_Matrix\_x64.html</u>
- Dell Enterprise Client OS Deployment <u>http://en.community.dell.com/techcenter/enterprise-</u> <u>client/w/wiki/2065.dell-command-deploy-driver-packs-for-enterprise-client-os-deployment</u>
- Fujitsu Siemens <u>http://support.ts.fujitsu.com/download/</u>

#### http://www.pcidatabase.com

Howto Serie wird folgende Punkte abdecken:

- MDT 2013 und WDS 2012 Installation & Grundkonfiguration Teil 1
- Windows 8.1 Master Image und Verteilung Teil 2
- Softwarepaket(e) Scriptierung und Verteilen Teil 3

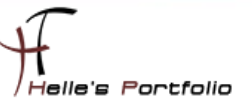

# **Vorbereitung für das Master Images in MDT 2013**

Microsoft empfiehlt für den Entwicklungs-Prozess eines Master Images, einen eigenen Deployment Share einzurichten. Dies kann man machen, muss man aber nicht zwingend. Da ich hier eine Demo Umgebung betreibe, beschreibe ich diesen Prozess sehr flüchtig. Im späteren Verlauf des Howto's werde ich aber nicht danach arbeiten, da der Aufwand extrem hoch und zeitintensiv ist. Jedem Administrator ist natürlich selbst überlassen, wie er vorgeht!

| Entwicklungsprozess - Master Image                                |                                                                 |  |  |  |
|-------------------------------------------------------------------|-----------------------------------------------------------------|--|--|--|
| MDT 2013 Einrichtung                                              | Deployment Share einrichten                                     |  |  |  |
|                                                                   |                                                                 |  |  |  |
|                                                                   | Betriebssystem hinzufügen                                       |  |  |  |
| Hinzufügen von Betriebssytem,<br>Anwendungen, Treiber und Updates | +                                                               |  |  |  |
|                                                                   | Anwendungen hinzufügen                                          |  |  |  |
|                                                                   |                                                                 |  |  |  |
|                                                                   | Updates hinzufügen                                              |  |  |  |
|                                                                   | +                                                               |  |  |  |
|                                                                   | Treiber hinzufügen                                              |  |  |  |
|                                                                   |                                                                 |  |  |  |
| Task Sequence einrichten                                          | Task Sequence hinzufügen für das Deployment und Capture         |  |  |  |
|                                                                   |                                                                 |  |  |  |
| Einstellungen in der CustomSetting.ini                            | CustomSettings.ini anpassen                                     |  |  |  |
| vornenmen                                                         |                                                                 |  |  |  |
| Master Image installieren und<br>vorbereiten für das capturen     | Master Image installiern - Master Image vorbereiten und capture |  |  |  |

Der Entwicklungsprozess eines Master Images sollte laut Microsoft wie folgt aussehen:

Für den Aufbau eines Master Images sollten wir eine Virtuelle Maschine nutzen.

Bitte keinen Virenschutz in das Master Image integrieren, dieser würde das Sysprep nicht überleben.

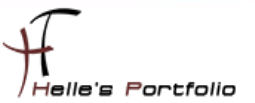

# **Grundinstallation eines Master Image in MDT einrichten**

Die Basisinstallation von Windows 8.1 wird nun wie folgt eingerichtet.

| Deployment Workbench     July and the second second | Name<br>Windows 8.1 Enterprise x64 German | Description<br>Windows 8.1 Enterprise                       |
|----------------------------------------------------------------------------------------------------|-------------------------------------------|-------------------------------------------------------------|
| MDT Rollout Share (D:\MDTDeployment)     MDT Engineering Share (D:\MDTEngineering)                                                                                                    | Eige                                      | nschaften von Windows 8.1 Enterprise x64                    |
| ▶ P Applications ⊿ Q Operating Systems                                                                                                    | General                                   |                                                             |
| J. Windows 8.1 Enterprise x64 German<br>▲ Dut-of-Box Drivers<br>DirtualBox<br>Backness                                                                                                    | Operating system name:<br>Description:    | Windows 8.1 Enterprise x64 German<br>Windows 8.1 Enterprise |
| Advanced Configuration                                                                                                    | OS type:                                  | Windows IBS                                                 |
| Lig Monitoring                                                                                                    | Platform:                                 | x64                                                         |
|                                                                                                    | Build:                                    | 6.3.3600.16408                                              |

Wir fügen ein Windows 8.1 Betriebssystem hinzu, dazu kopieren wir den Inhalt einer DVD/ISO Image in einen Ordner unserer Wahl und fügen es im Anschluß in MDT 2013 hinzu.

Im zweiten Schritt füge wir in MDT 2013 alle Anwendungen hinzu, die wir in das Master Image integrieren möchten.

Für diesen Vorgang kann man ein PowerShell Skript einsetzen. Dieses Beispiel Skript kann man sich vom Wizard ausgeben lassen, nachdem man die erste Anwendung manuell in MDT 2013 hinzufügt.

| < III |   |   |  |
|-------|---|---|--|
|       | < | Ш |  |

....

Import-Module "C:\Program Files\Microsoft Deployment Toolkit\bin\MicrosoftDeploymentToolkit.psd1" New-PSDrive -Name "DS002" -PSProvider MDTProvider -Root "D:\MDTEngineering"

Import-MDTApplication -path "DS002:\Applications\Microsoft\Visual C++ Redistributable" -enable "True" -Name "Install - Microsoft Visual C++ 2005 SP1 x86" -ShortName "Microsoft Visual C++ 2005 SP1 x86" -Version "" -Publisher "" -Language "" -CommandLine "vcredist\_2005\_sp1\_x86.exe /q" -WorkingDirectory ".\Applications\Microsoft\C++\2005\x86" -ApplicationSourcePath "D:\Software\Microsoft\_Visual\_C++\2005" -DestinationFolder "Microsoft\C++\2005\x86" -Verbose

| Deployment Workbench     J     Deployment Norkbench     J     Deployment Shares     Deployment Shares     Deployment Share (D:\MDTDeployment)     A    Deployment Col\MDTEngineering)     A    Applications     A    Microsoft     Microsoft     Depreting System     Depreting Systems     D     Out-of-Box Drivers     D     Task Sequences     D     Advanced Configuration     D     Monitoring | Name<br>Install - Micr<br>Install - Micr<br>Install - Micr<br>Install - Micr<br>Install - Micr<br>Install - Micr<br>Install - Micr<br>Install - Micr<br>Install - Micr | soft Visual C++ 2005 SP1 x64<br>soft Visual C++ 2005 SP1 x66<br>S<br>S C : Visuar C++ 2005 SP1 x66<br>S<br>S C : Visuar C++ 2005 SP1 x66<br>S C : Visuar C++ 2005 SP1 x64<br>S C : Visuar C++ 2005 SP1 x64<br>S C : Visuar C++ 2005 SP1 x6 | ShortName<br>Microsoft Visual C++ 2005 SPI ±6<br>Microsoft Visual C++ 2005 SPI ±8<br>HTDOM/Desktop> NewApplic<br>Free (G8) Provider<br>MDTrovider<br>Norgangs "import" for dat<br>Station support<br>Station support<br>Statio | Version<br>4<br>6<br>Acation.ps1<br>Root<br>5:WDEngine<br>2:Contengine<br>2:Contengine<br>2:Contengine<br>2:Software(Wi<br>asoft Visual C<br>able. | Publisher<br>Administrator: Wir<br>attion".<br>crosoft_Visual_C<br>++ 2005 SP1 x86<br>attion". | Aktio<br>Visu<br>ndows P |
|----------------------------------------------------------------------------------------------------|----------------------------------------------------------------------------------------------------|----------------------------------------------------------------------------------------------------|----------------------------------------------------------------------------------------------------|----------------------------------------------------------------------------------------------------|------------------------------------------------------------------------------------------------|--------------------------|
|                                                                                                    |                                                                                                    | AUSFUHRLICH: Beginning ap<br>AUSFUHRLICH: Beginning ap<br>D:\MDTEngineering\Applicat<br>AUSFUHRLICH: Creating new<br>DS002:\Applications\Wicros                                                                                                    | jication import<br>ication source files from (<br>tions\Vicrosoft\C++\2008\x&<br>item named Install - Nicro<br>soft\Visual C++ Redistribut                                                                                                    | 0:\Software\Mi<br>36<br>osoft Visual C<br>table.                                                                                                   | crosoft_Visual_C<br>++ 2008 SP1 x86                                                            | ++\2008<br>at            |

Im dritten Schritt fügen wir alle Treiber für das Master Image hinzu, in diesem Beispiel wird das Ganze in einer Virtuellen Maschine installiert.

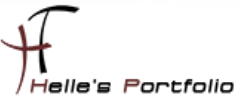

In dem Ordner **Out-of-Box Drivers**, legen wir einen Unterordner mit dem Modelnamen der zugehörigen Hardware an.

Bitte beachtet die Schreibweise des Ordners, dieser Ordner muss exakt so benannt sein, wie es der PowerShell Befehl ausgibt.

#### Get-WmiObject Win32\_ComputerSystem

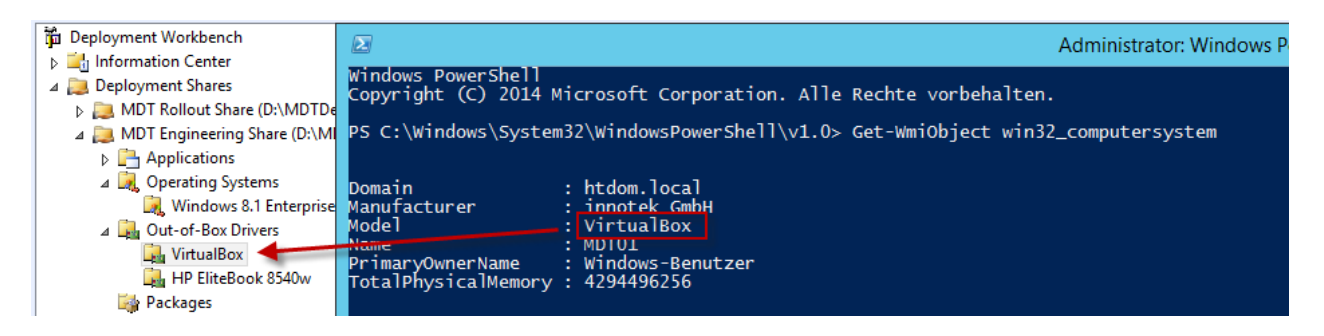

Beispiel aus dem Internet:

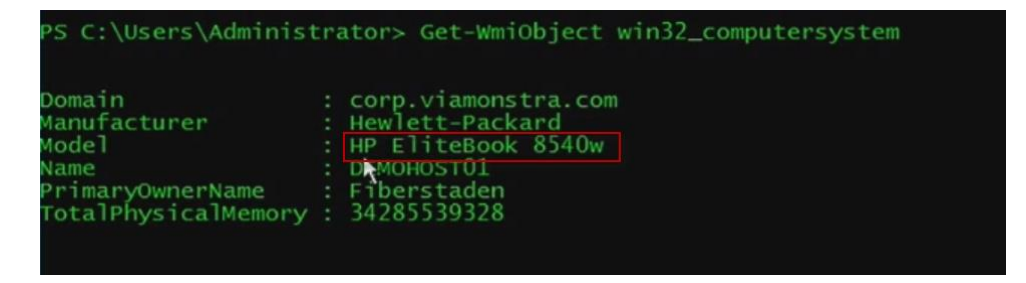

Im späteren Verlauf muss die Task Sequence angepasst werden, damit die Treiber der passenden Hardware zuzuweisen werden können.

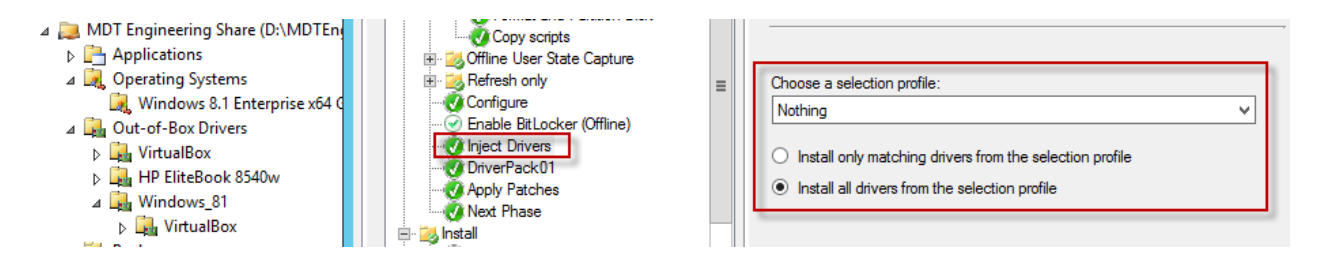

Im Punkt Inject Drivers, setzen wir in Choose a selection profile die Auswahl auf Nothing und wählen den Punkt Install all drivers from the selection profile

Das hat zur folge das keine Treiber installiert werden. Nach diesem Konfigurationschritt fügen wir der Task Sequence eine neue **Set Task Sequence Variable** hinzu.

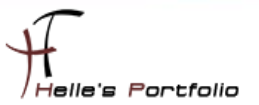

| General Task Sequence OS Info |                  |   |      |                 |             |         |
|-------------------------------|------------------|---|------|-----------------|-------------|---------|
| 1                             | 🔆 Add 🗸 🗙 Remove | 4 | 🕞 Up | 🛛 🕙 Down        | Properties  | Options |
|                               | New Group        | _ |      | ^               | Type:       | Ir      |
| General 🕨                     |                  |   |      | Run Command     | Line        |         |
|                               | Disks 🕨          |   |      | Run PowerShell  | Script      |         |
|                               | lmages 🕨         |   |      | Set Task Sequen | ce Variable |         |
|                               | Settings 🕨       |   | -    | Restart compute | r           |         |

Dieser Variable geben wir einen Namen "Bsp: DriverPack01" mit einem Value "%model%".

So bald wir einen Unterordner im Ordner **Out-of-Box Driver** anlegen.

Beispiel Windows\_81\x86\Modelname oder Windows\_10\x64\Modelname

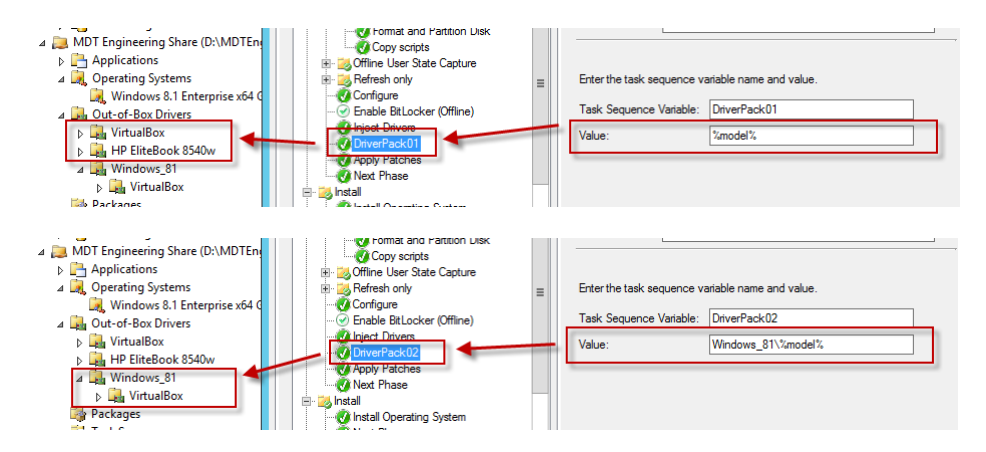

Muss dies in der Task Sequence Variable berücksichtig werden.

Beispiel:

Out-of-Box Driver Windows\_81 x86 VirtualBox HP EliteBook 8540w x64 VirtualBox HP EliteBook 8540w

Der Eintrag für den Value müsste dann wie folgt aussehen "Windows\_81\[x86\x64]\%model%".

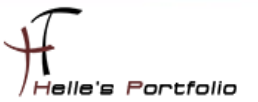

### Master Image Installation durchführen

Um nun die erste Virtuelle Maschine installieren zu können, legen wir eine neue Task Sequence an für die Basis Installation von Windows 8.1 plus Anwendungen.

| 1 Deployment Workbench                                                                                                    | Name                                                                                                    | ID                                                            | Version TaskSequence    |
|----------------------------------------------------------------------------------------------------|----------------------------------------------------------------------------------------------------|---------------------------------------------------------------|-------------------------|
| Information Center                                                                                                    | Basisinstallation des Master Images Windows 8.1                                                                                                    | INSTMASTER                                                    | 1.0 Client.xml          |
| <ul> <li>Deployment Shares</li> <li>Deployment Share (D:\MDTDeployment)</li> </ul>                                                                                                    | Eigenschaften von Basi                                                                                                    | sinstallation des Maste                                       | r Images Windows 8.1    |
| ▷     □     Applications       ▷     □     Operating Systems       ▷     □     Out of 8xx Drivers       ▷     □     Dackages       ▷     □     Dackages       ▷     □     Advanced Configuration       ▷     □     Advanced Configuration       ▷     □     MOT Engineering Share (D-\MDTEngineering)       ▷     □     MOD Engineering Share (D-\MDTEngineering)       ∠     □     Operating Systems       □     Windows 8.1 Enterprise x64 German       ∠     □     Out-of-8xx Drivers | General Task Sequence OS Info                                                                                                    | Properties Options Type: Set Task Name: DriverPa Description: | Sequence Variable       |
| VirtualBox     Packages     Task Sequences                                                                                                    | OnverPack01     Apply Patches     OnverPack2     Next Phase                                                                                                    | Enter the task sequence variable                              | ariable name and value. |
| Advanced Configuration<br>(Monitoring)<br>(Monitoring)                                                                                                    | State Restore<br>≪ Gather local only ≡                                                                                                    | Value:                                                        | %model%                 |
|                                                                                                    | Post-Apply Cleanup     Post-Apply Cleanup     Post-Apply     Post-Apply     Post-Apply     Post-Apply     Post-Apply     Post-Apply     Post-Apply     Post-Apply     Post-Apply     Post-Apply     Post-Apply     Post-Apply |                                                               |                         |

Zusätzlich konfigurieren wir noch die CustomSettings.ini und Bootstrap.ini.

Wir legen eine neue **Standard Client Task Sequence** an und bearbeiten diese, wie bereits weiter oben beschrieben. Wir bearbeiten die Treiber Integration im Punkt **Preinstall** und im Punkt **State Restore** können wir die Anwendungsbundle hinzufügen die bei der Basis Installation mit installiert werden.

In dem MDT 2013 Ordner Applications kann man sogenannte Software Bundle erstellen.

| Application Type                                                                                                    | Specify the type                                                                                                    | of applic                                                                                                    | cation to add.                                                                                                    |
|----------------------------------------------------------------------------------------------------|----------------------------------------------------------------------------------------------------|----------------------------------------------------------------------------------------------------|----------------------------------------------------------------------------------------------------|
| Details<br>Source<br>Destination<br>Command Details<br>Summary<br>Progress<br>Confirmation                                                                                                    | <ul> <li>Application</li> <li>Copy the so<br/>the application</li> <li>Application</li> <li>Ether no so<br/>path (e.g. a</li> <li>Application 1</li> <li>Create a ne<br/>application.</li> <li>dependenci</li> </ul> | with sour<br>urce files<br>on.<br>without s<br>urce files<br>DFS sha<br>DFS sha<br>oundle.<br>w applic:<br>Instead<br>es can b | rce files<br>s for this application to the deployment share, which will be used for installing<br>source files or elsewhere on the network.<br>a are required for this application, or the application exists at a separate UNC<br>are).<br>ation bundle. There is no installation command associated with this<br>1, only the dependencies of this application will be installed. These<br>be configured after the item has been added. |
| Name<br>App bundle - Microsoft Vis<br>App bundle - Microsoft Visual C+<br>Install - Microsoft Visual C-<br>Install - Microsoft Visual C-<br>Install - Microsoft Visual C+<br>Install - Microsoft Visual C-<br>Install - Microsoft Visual C-<br>Install - Microsoft Visual C+<br>Install - Microsoft Visual C+<br>Install - Microsoft Visual C+<br>Install - Microsoft Visual C+<br>Install - Microsoft Visual C+ | ual C++ x64<br>ual C++ x86<br>+ 2005 SP1 x64<br>+ 2005 SP1 x64<br>+ 2008 SP1 x64<br>+ 2010 SP1 x64<br>+ 2010 SP1 x64<br>+ 2010 SP1 x86<br>+ 2012 x86<br>+ 2013 x64<br>+ 2013 x86                                     | Gen                                                                                                    | Eigenschaften von App bundle         teral       Dependencies         The applications listed below should be installed in the order specified         *       Add       × Remove       © Up       © Down         Install - Microsoft Visual C++ 2005 SP1 x64         Install - Microsoft Visual C++ 2001 SP1 x64         Install - Microsoft Visual C++ 2012 x64         Install - Microsoft Visual C++ 2013 x64                        |

In diesen Software Bundle können wir alle passende Softwarepakete hinzufügen, diese werden dann der Reihe nach installiert.

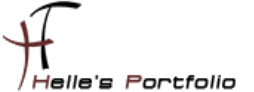

#### Beispielkonfiguration der CustomSetting.ini:

[Settings] Priority=Default

[Default] \_SMSTSORGNAME=HTDOM Inc. - Windows 8.1 Master Image Deployment

DeployRoot=\\mdt01.htdom.local\MDTEngineering\$ SLShare=\\mdt01.htdom.local\MDTEngineering\$\Logs EventService=http://MDT01:9800 Home\_Page=http://www.htdom.info DeploymentType=NEWCOMPUTER

OSInstall=YES

SkipCapture=YES SkipAdminPassword=YES SkipProductKey=YES SkipDeploymentType=YES SkipUserData=YES SkipComputerBackup=YES

OSDAdapter0DNSServerList=192.168.178.101 OSDAdapter0DNSSuffix=htdom.local

OSDComputerName=MASTER-IMAGE

SkipDomainMembership=YES JoinDomain=htdom.local DomainAdmin=MDTDeployUser DomainAdminDomain=htdom.local DomainAdminPassword=Pa\$\$w0rd

SkipLocalSelection=YES UILanguage=de-DE UserLocale=de-DE KeyboardLocale=0409:00000409

SkipTimeZone=YES TimeZone=110 TimeZoneName=W. Europe Standard Time

#### Beispielkonfiguration der Bootstrap.ini:

[Settings] Priority=Default

[Default] DeployRoot=\\mdt01.htdom.local\MDTEngineering\$ UserID=MDTDeployUser UserDomain=htdom.local UserPassword=Pa\$\$w0rd KeyboardLocale=de-DE SkipBDDWelcome=YES

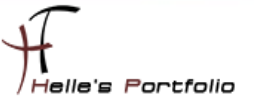

### Master Image capturen

Nach dem die Virtuelle Maschine fertig installiert wurde, beginnen wir das Master Image zu capturen.

Dazu legen wir wieder eine neue Task Sequence an "**Sysprep und Capture**", geben der Task Sequence einen Namen.

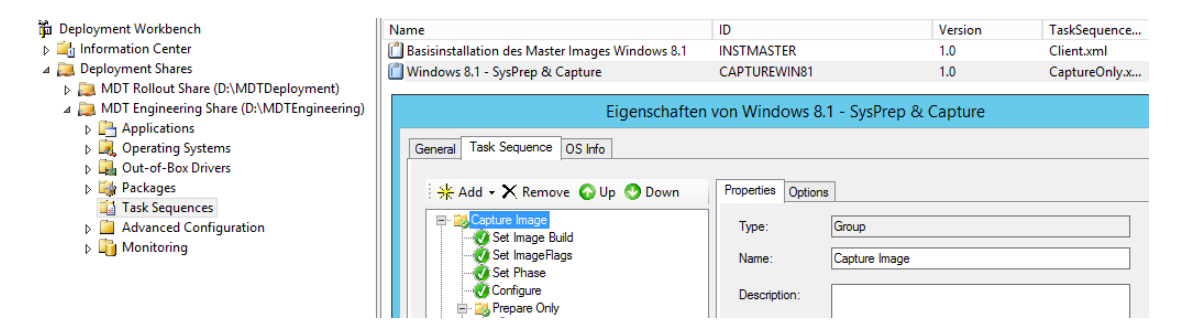

An dieser Task Sequence müssen wir nichts verändern.

Wir bearbeiten erneut die CustomSettings.ini:

#### [Settings] Priority=Default

[Default] SMSTSORGNAME= HTDOM Inc. – Master Image - SysPrep & Capture

- OSInstall=Y SkipCapture=NO SkipAdminPassword=YES SkipProductKey=YES SkipComputerBackup=YES SkipBitLocker=YES
- SkipLocaleSelection=YES SkipTimezone=NO Timezone=110 TimeZoneName=W. Europe Standard Time UILanguage=de-DE UserLocale=de-DE SystemLocale=de-DE KeyboardLocale=0409:0000409

EventService=http://MDT01:9800

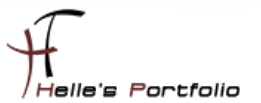

Am Client selbst starten wir eine CMD Konsole als Administrator und rufen folgenden Befehl auf. Oder wir starten die Virtuelle Maschine mit der **LiteTouchPE\_x64.iso** Bootimage.

| t<br>Hicrosoft Windows (Version<br>(c) 2013 Hicrosoft Corporat<br>C: Ulsers Administrator)<br>C: Ulsers Administrator) | Administrator Eingabeauffd<br>6.3.96001<br>:ion. Alle Rechte vorbe<br>tt01.htdom.local\MDTEng | orderung – 🗆 🗙<br>halten.<br>ineeringśScriptsLiteTouch.vhs |   |
|----------------------------------------------------------------------------------------------------|-----------------------------------------------------------------------------------------------|------------------------------------------------------------|---|
|                                                                                                    | 🔌 🕼 Task Seque                                                                                | Windows Deployment Wizard                                  | × |
|                                                                                                    | Task Sequence<br>Computer Details<br>Locale and Time<br>Ready                                 | Select a task sequence to execute on this computer.        |   |

\\mdt01.htdom.local\MDTEngineering\$\Scripts\LiteTouch.vbs

Nach kurzer Zeit startet der **Windows Deployment Wizard** mit der Auswahl unserer Task Sequencen. Hier wählen wir die passende aus.

| <u>@</u>               | Windows Deployment Wizard                                                                                                    |  |  |  |  |  |
|------------------------|----------------------------------------------------------------------------------------------------|--|--|--|--|--|
| 🎑 Capture Im           | age                                                                                                    |  |  |  |  |  |
| Task Sequence          | Specify whether to capture an image.                                                                                                    |  |  |  |  |  |
| Capture image<br>Ready | Capture an image of this reference computer.     Specify the UNC path where the image should be stored and the file name to use.     Location:     (\\MDT01\\MDTEngineering\$\Captures     File name:     Union to be of computer.     X |  |  |  |  |  |
|                        | Win81_Ent_x64_GER]wim X O Sysprep this computer.                                                                                                    |  |  |  |  |  |

Im nächsten Fenster wählen wir aus wohin das Master Image gespeichert werden soll, Standardmäßig wird es im [Deployment Share]\Captures abgelegt.

Nach dem die Auswahl getroffen wurde, lief die Task Sequence in einen Fehler, mit der Aussage das der capture nicht funktioniert.

Folgender Microsoft Artikel sollte hier weiterhelfen  $\rightarrow$  <u>http://support.microsoft.com/kb/2797676</u>

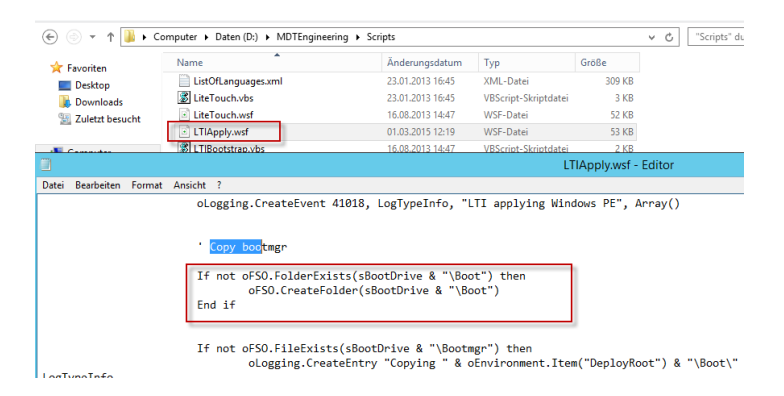

Nachdem die Zeile in der LTIApply.wsf hinzugefügt wurde, funktionierte auch das capturen.

| 68 <b>5</b>                        | Administrator: Eingabeaufforderung                                   | ×        |
|------------------------------------|----------------------------------------------------------------------|----------|
| Microsoft Windo<br>(c) 2013 Micros | ows [Version 6.3.9600]<br>soft Corporation. Alle Rechte vorbehalten. | ^        |
| C:\Windows\syst                    | tem32>\\mdt01\mdtengineering\$\Scripts\LiteTouch.vbs                 |          |
| C:\Windows\syst                    | tem32>                                                               |          |
|                                    |                                                                      |          |
|                                    |                                                                      |          |
|                                    | Systemvorbereitung wird ausgefüh                                     |          |
|                                    | Generalisierungsphase der                                            |          |
|                                    | Systemvorbereitungs-Plug-Ins wird<br>verarbeitet                     |          |
|                                    |                                                                      |          |
|                                    |                                                                      |          |
|                                    | Installation Progress                                                |          |
|                                    | HTDOM Inc Windows 8.1 Capture                                        | <u> </u> |
|                                    | Running: Lite Touch Installation                                     |          |
|                                    | Running action: Execute Sysprep                                      |          |
|                                    |                                                                      |          |
|                                    |                                                                      |          |

Das Master Image wird nun mit SysPrep generalisiert.

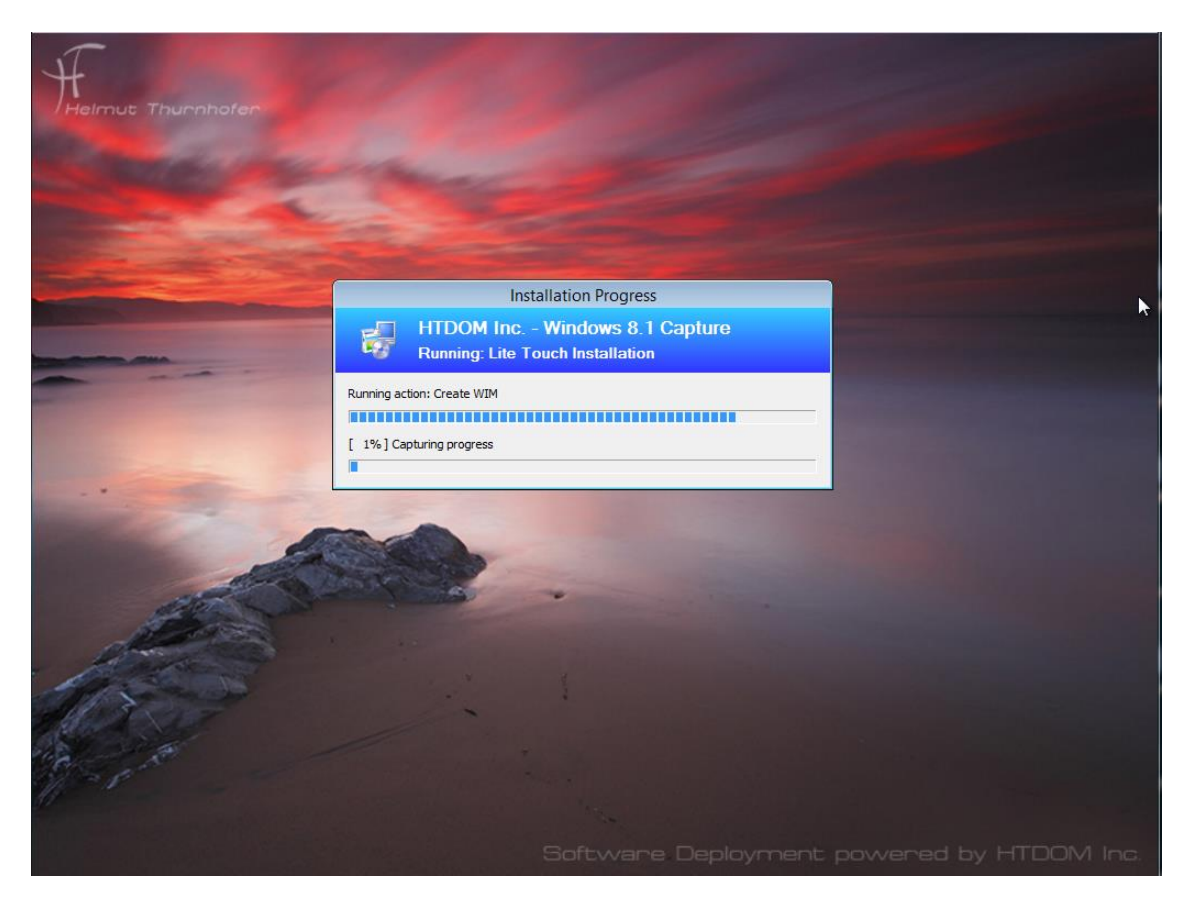

Nach dem SysPrep wird der Computer neugestartet und es wird begonnen das Master Image zu capturen.

# Master Image manuell per Hand vorbereiten

Um aber den ganzen Prozess ein wenig abzukürzen, wurde per Hand eine Virtuelle Machine mit Windows 8.1 und allen Windows Updates vorinstalliert. Stand heute sind laut Microsoft 126 Updates für Windows 8.1 verfügbar und ca. 125 Updates für Office 2013. Dieser komplette Prozess hat ca. 6 – 8 Stunden gedauert. Wenn man das alles sauber in MDT 2013 integrieren möchte, sollte man sehr viel Zeit mitbringen. ©

| Organisieren 🔻                                                       |                                     |             | •           |
|----------------------------------------------------------------------|-------------------------------------|-------------|-------------|
| Name                                                                 | Programm                            | Version     | Herausgeber |
| Adobe Reader XI (11.0.10) - Deutsch (1)<br>Adobe Reader XI (11.0.10) | Adobe Reader XI (11.0.10) - Deutsch |             |             |
| Microsoft Office Professional Plus 2013 (125)                        |                                     |             |             |
| Microsoft Silverlight 5.1.30514.0                                    | Microsoft Silverlight               | 5.1.30514.0 | Microsoft   |
| Microsoft Visual C++ 2010 x04 Redistributable - 10.0.40219 (1)       |                                     |             |             |
| Microsoft Windows (120)                                              |                                     |             |             |

| 🗱 🖬 🆘                | <₽ - =                                                                                                    |                  | Mappe1 - Ex                                                  | cel                                       |                  |                                          |                                                          | - 🗆 🗙                                                                                                    |                                                                                                    |                                                |    |
|----------------------|----------------------------------------------------------------------------------------------------|------------------|--------------------------------------------------------------|-------------------------------------------|------------------|------------------------------------------|----------------------------------------------------------|----------------------------------------------------------------------------------------------------|----------------------------------------------------------------------------------------------------|------------------------------------------------|----|
| DATEI STAR           | T EINFÜGEN                                                                                                    | SEITENLAYOUT     | FORMELN                                                      | DATEN Ü                                   | BERPRÜFEN        | ANSICHT                                  |                                                          | Anmelden                                                                                                    |                                                                                                    |                                                |    |
| Einfügen 🔏           | Calibri         •         11           F         K         U         •         A <sup>2</sup> III         •         Ø         •         A <sup>2</sup> | DATEI STAR       | C ≠<br>EINFÜGEN                                              | I ENTWURF                                 | Doku<br>SEITENLA | ment1 - Wor<br>YOUT VI                   | d<br>ERWEISE                                             | SENDUNGEN                                                                                                    | ?<br>ÜBERPRÜF                                                                                                | en ansicht                                     | ¢  |
| Zwischenablage 🕫     | Schriftart                                                                                                    | Einfügen         | Calibri (Textkör<br>F K <u>U</u><br>A - a <sup>b</sup> Z - A | per) + 11<br>ab∈ x₂ x²   &<br>+ Aa +   A* |                  | · • *;= •   €<br>≡ ≡   \$≡<br>•   ≵↓   ¶ | ≡ #≡  <br>-<br>T                                         | Formatvorlagen                                                                                                    | Bearbeiten                                                                                                   |                                                |    |
|                      | B                                                                                                    | Zwischenablage 🗔 | Schi                                                         | iftart                                    | r <sub>a</sub>   | Absatz                                   | G F                                                      | Formatvorlagen 🕞                                                                                                    |                                                                                                    | ~                                              |    |
|                      |                                                                                                    | \                |                                                              |                                           |                  |                                          | ×                                                        |                                                                                                    |                                                                                                    |                                                | -  |
| Google               | ×                                                                                                    | (+               |                                                              |                                           |                  |                                          |                                                          |                                                                                                    |                                                                                                    |                                                | -  |
| https://ww           | vw. <b>google.de</b> /?gws_r                                                                                                    | d=ssl 🗸 Cł       | 🗧 – Google                                                   | ▶ ☆ 自                                     | <b>↓</b> ∩̂      | •                                        | =                                                        |                                                                                                    |                                                                                                    |                                                |    |
|                      |                                                                                                    |                  |                                                              |                                           |                  |                                          | ^                                                        |                                                                                                    |                                                                                                    |                                                |    |
|                      | 172                                                                                                    | 7-7in [          | ateimanager                                                  | -                                         | □ ×              |                                          |                                                          |                                                                                                    |                                                                                                    |                                                |    |
|                      | Datei Bearbeiten                                                                                                    | Ansicht Favorite | n Extras ?                                                   |                                           | -                |                                          |                                                          |                                                                                                    |                                                                                                    |                                                |    |
|                      | Hinzufügen Er                                                                                                    | tpacken Überprö  | ifen Kopiere                                                 | en Verschiebe                             | en               | SuperO<br>ei Bearbei                     | Irca_Ma<br>ten An                                        | anual.pdf - Ado<br>izeige Fenster H                                                                                                    | be Reader<br>Hilfe                                                                                           | ×                                              |    |
|                      | Löschen Eige                                                                                                    | enschaften       |                                                              |                                           |                  | Öffnen                                   | (                                                        | 5 / 22 38,39                                                                                                    | % 🗣 💽                                                                                                    | <b>∓</b> Werkz                                 |    |
|                      | 1                                                                                                    |                  |                                                              |                                           | ~                |                                          | Find Next                                                |                                                                                                    |                                                                                                    | ^                                              |    |
|                      | Name                                                                                                    |                  |                                                              |                                           | ^                | -                                        | Click Find I<br>Search All T                             | Nart to find the next occurrence of<br>ables                                                                                                    | If the text literal.                                                                                         |                                                |    |
| Unternehmen          | Arbeitsplatz                                                                                                    |                  |                                                              |                                           |                  | 2                                        | Use Search<br>file. The pri<br>the tables.<br>green back | hAI Tables to search a certain t<br>ogram will scan all tables and find<br>the table names and cells that or<br>ground.                                                                                                    | text literal inside all the tables<br>all the occurrences of the tex<br>ontain the text literal will be high | in the MSI<br>t iteral in all<br>hlighted with |    |
|                      | Netzwerk                                                                                                    |                  |                                                              |                                           |                  |                                          | InstallUSed                                              | C WH ENLECTION Provident                                                                                                    |                                                                                                    |                                                |    |
| bei der Bereitstellu | 0 Objekt(e) markier                                                                                                    |                  |                                                              |                                           | •                |                                          | CortoxiCondition<br>Cortoxilitionet<br>CreatiaFalder     | Pedato Pedata and     Secure Secure     Secure Secure Secure     Secure Secure Se | ord only C                                                                                                   | rcd                                            | -  |
| < l                  |                                                                                                    |                  |                                                              |                                           |                  |                                          | Dailog<br>Deactory<br>Dror<br>EvendPlapping              | Setteniniz Web con<br>Setteniniz<br>Setteniniz<br>Referenze                                                                                                    | port0=#20<br>port1=#20                                                                                       |                                                |    |
|                      | Walter an                                                                                                    | A LAND SHALL     | an Sha                                                       | AL AL                                     | 105 200          |                                          | Fox or Cospecies<br>Fail                                 | R Setterando R<br>Setterando R<br>Setterando R<br>Setterando R                                                                                                    |                                                                                                    |                                                |    |
|                      | CALL COL                                                                                                    | a street         |                                                              | 1 2987 J                                  | 576              |                                          | Inter Alexandra                                          | Applement<br>Contraction<br>Contraction<br>Contraction<br>Contraction<br>Mon                                                                                                    | 100<br>100<br>100                                                                                            | v                                              |    |
|                      | A Barrison                                                                                                    | the second       | STORE OF STREET                                              | ACCURATE ON A                             |                  |                                          |                                                          | all differ                                                                                                    | and the second                                                                                               | 40.33                                          |    |
| H (2 )               | W Doku                                                                                                    | iment1 X         | lappe1 - E                                                   | SuperOrc                                  | E Z              | 7-Zip Datei                              |                                                          | Google - M                                                                                                    | 🥸 🦭 🏴 🖗                                                                                                    |                                                | 15 |

Von diesem Windows 8.1 wurde ein Master Image erstellt. Dieses Image wurde mit WinPE und imageX erstellt. Wie hier beschrieben  $\rightarrow$  <u>Windows 8 mit WinPE 4.0 und imagex clonen</u>

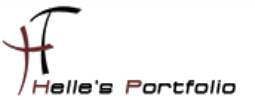

# Master Image in der Umgebung verteilen

Um nun das fertige Master Image im Unternehmen verteilen zu können, müssen wir dieses Image in MDT 2013 hinzufügen.

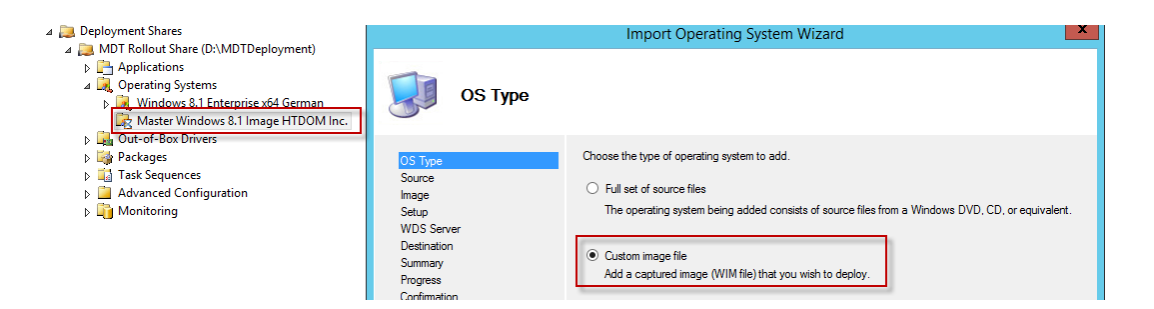

Beim Erstellen des Import Operating System, wählen wir dieses mal das Custom Image File aus.

|                                                                                                    | Import Operating System Wizard                                                                                                    | ×      |
|----------------------------------------------------------------------------------------------------|----------------------------------------------------------------------------------------------------|--------|
| Image                                                                                                  |                                                                                                    |        |
| OS Type<br>Source<br>Mage<br>Setup<br>WDS Server<br>Destination<br>Summary<br>Progress<br>Confirmation | Specify the full path to the operating system image (WIM) file.<br>Source file:<br>D:\Wm81x64EntAl_01032015 wim<br>Move the files to the deployment share instead of copying them. | Browse |

Suchen den lokalen Pfad in dem sich das Master Image befindet und verschieben es in die MDT 2013 Umgebung.

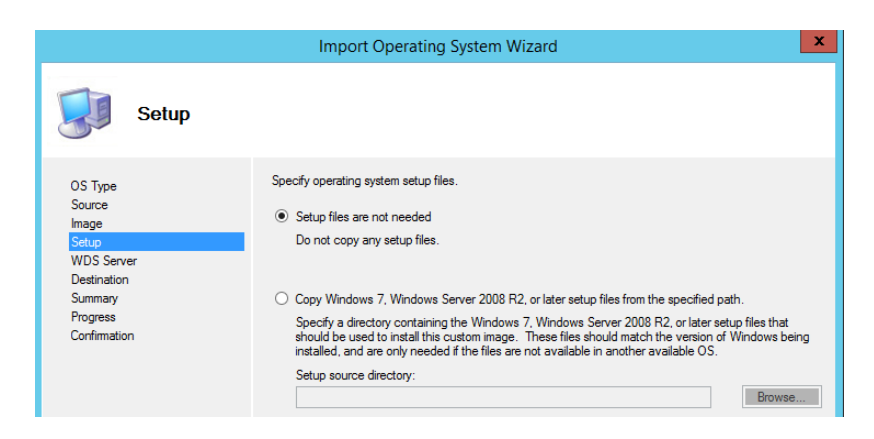

Setupfiles werden keine benötigt.

|                                                                                                    | Import Operating System Wizard                                                                                                    | x |
|----------------------------------------------------------------------------------------------------|----------------------------------------------------------------------------------------------------|---|
| Destination                                                                                             |                                                                                                    |   |
| OS Type<br>Source<br>Image<br>Setup<br>WDS Server<br>Destination<br>Summary<br>Progress<br>Confirmation | Specify the name of the directory that should be created for these operating system files.<br>Destination directory name:<br>MasterImage_Windows8.1_with_Office2013_Professional |   |

Geben dem Master Image noch einen Namen und schließen den Wizard ab.

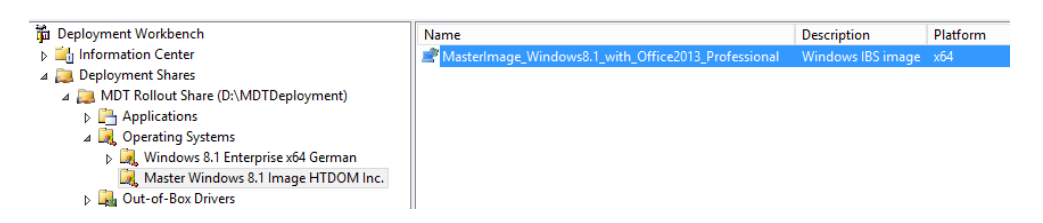

Nach der Integration des Master Image, sollte hier der Anzeige Name nochmal in den Eigenschaften angepasst werden.

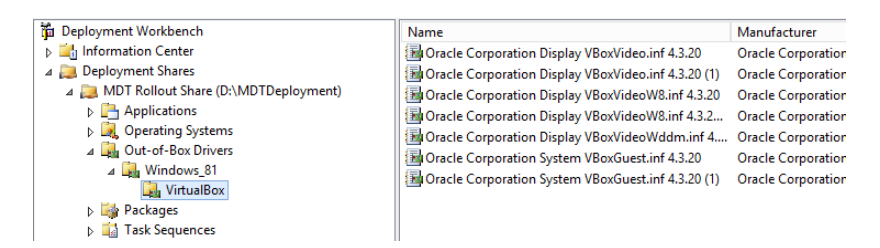

Im nächsten Schritt fügen wir, wie bereits weiter oben im Howto beschrieben die Treiber hinzu.

|                                                                                                    | New Task Sequence Wizard                                                                                                    |
|----------------------------------------------------------------------------------------------------|----------------------------------------------------------------------------------------------------|
| General Sett                                                                                                    | ings                                                                                                    |
| General Settings<br>Select Template<br>Select OS<br>Specify Product Key<br>OS Settings<br>Admin Password<br>Summay | Specify general information about this task sequence. The task sequence ID is used internally as part of the deployment process. The task sequence name and comments are displayed by the deployment wizard. Task sequence ID: DEPLOYMASTER Task sequence name:                                              |
| Progress<br>Confirmation                                                                                           | Deployment Master Image HTDOM Inc. Task sequence comments: Windows 8.1 Enterprise (k64 German - All Updates 02.03.2015 Office 2013 Professional - All Updates 02.03.2015 Frontmotion Frefox ESR 31.4.0 7.2ip x64 / Java v8 u31 Adobe Reader 11.0.10 Adobe Reader 11.0.0.305 Adobe Shokwave Player 12.1.7.157 |

Wenn das alles vorbereitet wurde, legen wir eine neue Task Sequence an für die Verteilung des Master Images.

|                                                                                                    | New Task Sequence Wizard                                                                                                    |                   |  |  |  |  |
|----------------------------------------------------------------------------------------------------|----------------------------------------------------------------------------------------------------|-------------------|--|--|--|--|
| Select Templ                                                                                                    | ate                                                                                                    |                   |  |  |  |  |
| General Settings<br>Select Template<br>Select OS<br>Specify Product Key<br>OS Settings<br>Admin Password<br>Summary<br>Progress<br>Confirmation | The following task sequence templates are available. Select the one you would like to point.          Standard Client Task Sequence       V         A complete task sequence for deploying a client operating system | use as a starting |  |  |  |  |

#### Wir nutzen dafür eine Standard Client Task Sequence

|                                                                                                    | New Task Sequence Wizard                                                                                           | x |
|----------------------------------------------------------------------------------------------------|----------------------------------------------------------------------------------------------------|---|
| Select OS                                                                                                    |                                                                                                    |   |
| General Settings<br>Select Template<br>Select OS<br>Specify Product Key<br>OS Settings<br>Admin Password<br>Summary<br>Progress<br>Confirmation | The following operating system images are available to be deployed with this task sequence. Select the one to use. |   |

#### Wählen das Master Image aus.

|                                                                                                    | New Task Sequence Wizard                                                                                                    |  |  |  |  |
|----------------------------------------------------------------------------------------------------|----------------------------------------------------------------------------------------------------|--|--|--|--|
| Specify Prod                                                                                                    | uct Key                                                                                                    |  |  |  |  |
| General Settings<br>Select Template<br>Select OS<br>Specify Product Key<br>OS Settings<br>Admin Password<br>Summary<br>Progress<br>Confirmation | <ul> <li>Do not specify a product key at this time.<br/>A product key is not required when deploying Windows 7, Windows Server 2008 R2, or later OS<br/>versions, or if the product key will be specified at deploy time using the wizard or a rule.</li> <li>Specify a multiple activation key (MAK key) for activating this operating system.<br/>In order to activate, each computer deployed using this MAK key will need to contact the Microsoft<br/>activation service on the internet. This is only supported for Windows 7 and later operating systems<br/>when using volume license media.<br/>MAK Product Key:<br/></li></ul> |  |  |  |  |

Diese Entscheidung des Produktkeys sollte jeder Administrator selber treffen (In etwas größeren Unternehmen würde ein KMS Server zum Einsatz kommen, bei kleinern Unternehmen würde der MAK oder OEM Key zum Einsatz kommen.) Diesen Produktkey könnte man aber auch nachträglich per Batch Skript hinzufügen.

%SystemRoot%\system32\slmgr.vbs /ckms %SystemRoot%\system32\slmgr.vbs /ipk XXXXX-XXXXX-XXXXX-XXXXX-XXXXX %SystemRoot%\system32\slmgr.vbs /ato

|                                                                                        | New Task Sequence Wizard                                                                                                    |
|----------------------------------------------------------------------------------------|----------------------------------------------------------------------------------------------------|
| OS Settings                                                                            |                                                                                                    |
| General Settings<br>Select Template<br>Select OS<br>Specify Product Key<br>OS Settings | Specify settings about this task sequence. These settings will be used for all deployments of this task<br>sequence, unless ovemidden during the deployment process using the wizard or a rule.<br>Full Name:<br>HTDOM Inc. |
| Admin Password<br>Surmary<br>Progress<br>Confirmation                                  | Organization:<br>HTDOM Inc.  Internet Explorer Home Page:  http://www.htdom.local                                                                                                    |

Hier tragen wir die OS Settings ein.

|                                                                                                    | New Task Sequence Wizard                                                                                                    |  |  |  |  |
|----------------------------------------------------------------------------------------------------|----------------------------------------------------------------------------------------------------|--|--|--|--|
| Admin Passw                                                                                                    | vord                                                                                                    |  |  |  |  |
| General Settings<br>Select Template<br>Select OS<br>Specify Product Key<br>OS Settings<br>Admin Paseword<br>Summary<br>Progress<br>Confirmation | Specify the local Administrator password for this task sequence. O Use the specified local Administrator password. Administrator Password: Please confirm Administrator Password:                                        |  |  |  |  |
|                                                                                                    | Do not specify an Administrator password at this time.<br>The local Administrator password will be provided during the deployment of this task sequence, so it is<br>not needed as part of the task sequence definition. |  |  |  |  |

Dem lokalen Administrator müssen wir kein Passwort zuweisen, da dieser Standardmäßig deaktiviert ist, wenn das Image sauber durchläuft, befindet sich der Computer in der Domain und wir können mit jeden Administratorkonto darauf zugreifen.

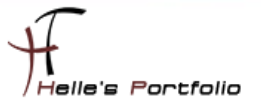

### Task Sequence konfigurieren

| Eigenschaften vo                                                                                                    | n Deployment Master Image HTDOM                                                                                                    | l Inc.                                                                                                    | x                    |  |
|----------------------------------------------------------------------------------------------------|----------------------------------------------------------------------------------------------------|----------------------------------------------------------------------------------------------------|----------------------|--|
| General Task Sequence OS Info                                                                                                    |                                                                                                    |                                                                                                    |                      |  |
| Add - X Remove ♥ Up ♥ Down      Add - X Remove ♥ Up ♥ Down      Solution      Solution      Solution      Solution      Friendal      Friendal      Conjugate only      Solution Disk      Copy action      Solution Disk      Conjugate      Solution Disk      Conjugate      Solution Disk      Conjugate      Solution Disk      Conjugate      Solution Disk      Conjugate      Solution Disk      Conjugate      Solution Disk      Conjugate      Solution Disk      Conjugate      Solution Disk      Conjugate      Solution Disk      Conjugate      Solution Disk      Conjugate      Solution Disk      Conjugate      Solution Disk      Conjugate      Solution Disk      Conjugate      Solution Disk      Solution Disk      Conjugate      Solution Disk      Solution Disk | Properties         Options           Type:         Format and Pattion Date.           Name:         Format and Pattion Date.           Description: | Partition name:<br>Partition options<br>Partition type:<br>Use a percentrage<br>Size(1);<br>Make this a boot<br>File system:<br>Advanced Options<br>System will assign on<br>bis drive latter as a t<br>variable here<br>Versible: | Partition Properties |  |
|                                                                                                    | OK Abbred                                                                                                    |                                                                                                    | Uk Caricel           |  |

Nachdem die Task Sequence angelegt wurde, wird diese noch konfiguriert. In diesem Beispiel werden auf dem neuen Client zwei Festplatten Partitionen angelegt, die Partitionsnamen und der Variablennamen wird ebenfalls angepasst. (C:\ 45 GB, D:\ Rest 100% bei 60 GB Gesamtgröße)

| Eigenschaften vo                    | on Deployment Master Image HTDOM Inc.                                                                                                    |
|-------------------------------------|----------------------------------------------------------------------------------------------------|
| General Task Sequence OS Info       |                                                                                                    |
| 🔆 🔆 Add 🗸 🗙 Remove 📀 Up 🔮 Down      | Properties Options                                                                                                    |
|                                     | Type: Inject Drivers                                                                                                    |
| 🗟 த State Capture<br>🖃 🧾 Preinstall | Name: Inject Drivers                                                                                                    |
| Gather local only                   | Description:                                                                                                    |
| Validate                            |                                                                                                    |
| Copy scripts                        |                                                                                                    |
| Refresh only                        | Choose a selection profile:                                                                                                    |
| Enable BitLocker (Offline)          | vouring V                                                                                                    |
| DriverPack01                        | Install only matching drivers from the selection profile     Install all drivers from the selection profile                                                                                                    |
| Next Phase                          | , and the second second s |

Die Inject Driver werden wie weiter oben schon beschrieben in der Selection profile angepasst.

| Eigenschaften vo                                                                  | Deployment Mast                                                                  | er Image HTDOM Inc. |
|-----------------------------------------------------------------------------------|----------------------------------------------------------------------------------|---------------------|
| Eigenschaften vo                                                                  | Properties Options Type: Set Name: Dm Description: Enter the task sequence Varia | er Image HTDOM Inc. |
| Inject Drivers     OnverPack01     Apply Patches     Next Phase     Apsilon Insee | Value:                                                                           | Windows_81\2model%  |

Es wird eine neue **Task Sequence Variable** hinzugefügt mit den Informationen, wo in Deployment Share sich die Treiber der Hardware befinden.

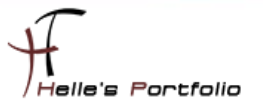

| Eigenschaften vo                                                                                                    | n Deployment                                        | Master Image HTDOM Inc.                                                                                                    |
|----------------------------------------------------------------------------------------------------|-----------------------------------------------------|----------------------------------------------------------------------------------------------------|
| 🔆 🔆 Add 🗸 🗙 Remove 💊 Up 🔮 Down                                                                                                    | Properties Optic                                    | ms                                                                                                    |
| Wildlication     Solution     Solution | Type:<br>Name:<br>Description:                      | Instal Operating System Instal Operating System                                                                                                    |
| Copy scripts     Copy scripts     Copy scripts     Seferation only     Configure     Office User State Capture     Office Oneses     Configure     Office Oneses     Copy Packots     Office Oneses     Copy Install     Office Operating System                                                                                                    | Operating syste<br>Masterimage_<br>Select the locat | m to install:<br>Windows8.1_with_Office2013_Professional<br>Browse<br>ion where you want to apply this operating system.<br>ive letter stored in a variable |
| Classificated Operating System<br>Control Phose<br>Postinatal<br>Ri⊷ State Restore                                                                                                    | Variable                                            | System                                                                                                    |
| L                                                                                                    |                                                     | OK Abbrechen Übernehmen Hilfe                                                                                                    |

Im Abschnitt **Install** wird noch die Variable für das Betriebssystem angepasst, wohin das Master Image installiert wird.

### CustomSettings.ini anpassen

Nachdem die Task Sequence fertig konfiguriert wurde, wird noch die **CustomSettings.ini** für die Verteilung des Master Images angepasst.

[Settings] Priority=Default

[Default] \_SMSTSOrgName=HTDOM Inc. - Windows 8.1 Deployment

DeployRoot=\\mdt01.htdom.local\MDTDeployment\$ SLShare=\\mdt01.htdom.local\MDTDeployment\$\Logs EventService=http://MDT01:9800 Home\_Page=http://www.htdom.info DeploymentType=NEWCOMPUTER

OSInstall=YES

SkipCapture=YES SkipAdminPassword=YES SkipProductKey=YES SkipDeploymentType=YES SkipUserData=YES SkipComputerBackup=YES

OSDAdapter0DNSServerList=192.168.178.101 OSDAdapter0DNSSuffix=htdom.local

OSDComputerName=HTDOM-WKW-SkipDomainMembership=YES

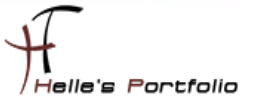

JoinDomain=htdom.local DomainAdmin=MDTDeployUser DomainAdminDomain=htdom.local DomainAdminPassword=Pa\$\$w0rd

SkipLocaleSelection=YES UILanguage=de-DE UserLocale=de-DE KeyboardLocale=0409:00000409

SkipTimeZone=YES TimeZone=110 TimeZoneName=W. Europe Standard Time

CaptureGroups=YES Administrators001=HTDOM\ROL\_LocalClientAdmin\_HTDOM

### PXE Boot in WDS 2012 anpassen

Der PXE Boot im WDS 2012 musste nochmals angepasst werden, derzeit war es so konfiguriert das der Computer jedesmal per PXE bootet, bei der Installation von einem Image ist das aber sehr hinderlich da der Computer nach dem ersten Reboot erneut in die Bootumgebung (WinPE) startet und auf einen Fehler läuft.

Nun wurde das ganze so konfiguriert, das beim starten des Computers die Taste F12 gedrückt werden muss, bei jeden weitern Boot startet der Computer dann nicht mehr vom Netzwerk sondern von der Festplatte.

|                                                                                                    | Eigens                                                                                                    | chaften vo     | on MDT01           |              | x    |  |  |
|----------------------------------------------------------------------------------------------------|----------------------------------------------------------------------------------------------------|----------------|--------------------|--------------|------|--|--|
| Multicast                                                                                                    | cast Erweitert Netzwerk TFTP                                                                                         |                |                    |              |      |  |  |
| Allgemein                                                                                                    | PXE-Antwort AD DS Start Client DHCP                                                                                  |                |                    |              |      |  |  |
| PXE-Startric<br>Definieren Si<br>fortgesetzt w                                                                       | htlinie<br>ie, wann ein PXE-S<br>rerden soll.                                                                        | tart nach derr | n Initiieren eine: | s Netzwerkst | arts |  |  |
| Bekannte Cl                                                                                                    | ients:                                                                                                    |                |                    |              | _    |  |  |
| Drücken<br>PXE-Star                                                                                                  | <ul> <li>Drücken von F12 durch den Benutzer erforderlich machen, damit der<br/>PXE-Start fortgesetzt wird</li> </ul> |                |                    |              |      |  |  |
| O PXE-Star                                                                                                    | O PXE-Start immer fortsetzen                                                                                         |                |                    |              |      |  |  |
| O PXE-Star                                                                                                    | O PXE-Start fortsetzen, sofern nicht ESC gedrückt wird                                                               |                |                    |              |      |  |  |
| O PXE-Start nie fortsetzen                                                                                           |                                                                                                    |                |                    |              |      |  |  |
| Unbekannte                                                                                                    | Unbekannte Clients:                                                                                                  |                |                    |              |      |  |  |
| <ul> <li>Drücken von F12 durch den Benutzer erforderlich machen, damit der<br/>PXE-Start fortgesetzt wird</li> </ul> |                                                                                                    |                |                    |              |      |  |  |
| O PXE-Star                                                                                                    | O PXE-Start immer fortsetzen                                                                                         |                |                    |              |      |  |  |
| O PXE-Star                                                                                                    | O PXE-Start fortsetzen, sofern nicht ESC gedrückt wird                                                               |                |                    |              |      |  |  |
| O PXE-Start nie fortsetzen                                                                                           |                                                                                                    |                |                    |              |      |  |  |

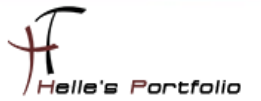

| Computerinstallation | mit | MDT | <b>2013</b> | und | WDS | <b>2012</b> |
|----------------------|-----|-----|-------------|-----|-----|-------------|
|----------------------|-----|-----|-------------|-----|-----|-------------|

| Londing Giles                                                   |  |
|-----------------------------------------------------------------|--|
| Loading Tiles                                                   |  |
|                                                                 |  |
|                                                                 |  |
| IP: 192.168.178.110, File: \Boot\x64\Images\LiteTouchPE_x64.wim |  |
|                                                                 |  |
|                                                                 |  |

Und schon geht los, der erste Computer wird per PXE gestartet (F12).

|                                   | Windows Deployment Wizard                                                                                        |
|-----------------------------------|----------------------------------------------------------------------------------------------------|
| I ask Se                          | quence                                                                                                    |
| Task Sequence<br>Computer Details | Select a task sequence to execute on this computer.                                                              |
| Ready                             | Windows 8.1 Enterprise and Office 2013 Professional - 02.03.2015<br>Deployment Windows 8.1 Enterprise x64 German |
|                                   | Back Next Cancel                                                                                                 |

Wir wählen die passende Task Sequence aus.

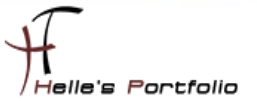

| <b>1</b>         | 🖢 Windows Deployment Wizard |  |  |  |  |  |
|------------------|-----------------------------|--|--|--|--|--|
| 🧔 Computer I     | Details                     |  |  |  |  |  |
| Task Sequence    |                             |  |  |  |  |  |
| Computer Details | Computer name               |  |  |  |  |  |
| Ready            | compa <u>t</u> er name.     |  |  |  |  |  |
|                  |                             |  |  |  |  |  |
|                  |                             |  |  |  |  |  |
|                  |                             |  |  |  |  |  |
|                  |                             |  |  |  |  |  |

### Vergeben einen Computernamen

| 2g                                | Windows Deployment Wizard                                                                                                    | × |
|-----------------------------------|----------------------------------------------------------------------------------------------------|---|
| 🔍 Ready                           | ATT.                                                                                                    |   |
| Task Sequence<br>Computer Details | Ready to begin.                                                                                                    |   |
| кеаду                             | <ul> <li>Details</li> <li>TSGuid = "Deployment Master Image HTDOM Inc."<br/>DeploymentType = "NEWCOMPUTER"<br/>OSDComputerName = "HTDOM-WKW-006"<br/>JoinDomain = "htdom.local"<br/>DomainAdmin = "MDTDeployUser"<br/>DomainAdminPassword = "************</li> <li>DomainAdminDomain = "htdom.local"</li> </ul> |   |

Können uns noch die Zusammenfassung ansehen.

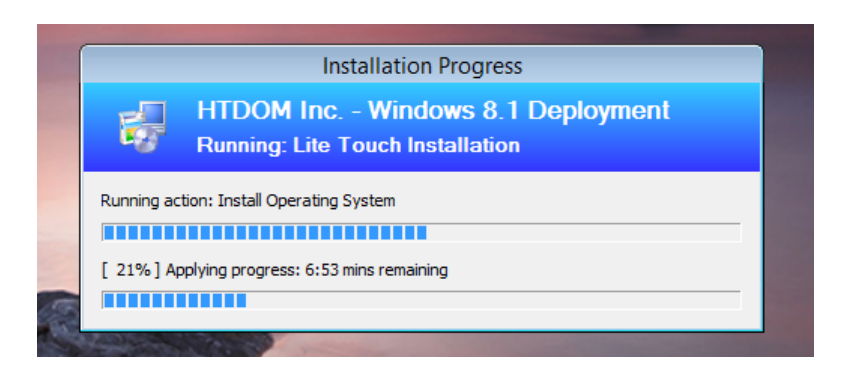

Das Master Image wird bereits auf den neuen Computer kopiert.

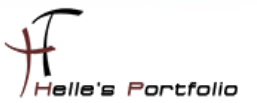

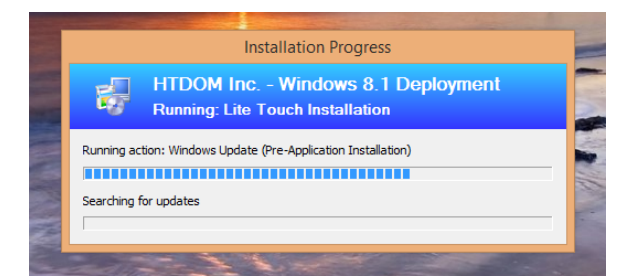

Nach dem das Master Image kopiert wurde wird alles wie gewohnt installiert und vorbereitet.

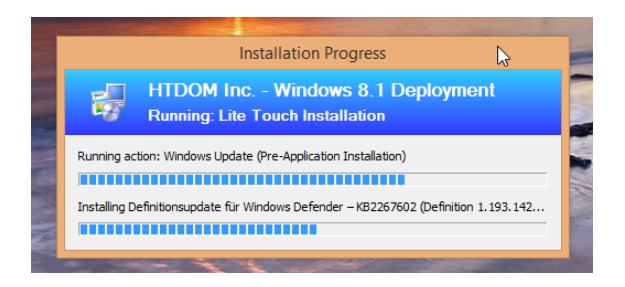

Wenn nötig werden noch die fehlenden Updates installiert.

| Mr. Dealerment Weakhansh                                                        | N                  | Charles             | 0 N               | 0         |               | Cl           | 0            | T           |
|---------------------------------------------------------------------------------|--------------------|---------------------|-------------------|-----------|---------------|--------------|--------------|-------------|
| Deployment workbench                                                            |                    | Duration            | Step Name         | Fercen    | t Complete    | clapsed time | current step | notal steps |
| A Deployment Sharer                                                             |                    | Kunning             |                   | 09        |               | 00:23:00     | 02           | 09          |
| ∠ Deployment shares ∠ Deployment shares ∠ Deployment shares ∠ Deployment shares |                    |                     | Eigenschaften vor | h HTDOM-W | /KW-006       |              |              | ×           |
| Applications                                                                    | [ Julian Star      |                     |                   |           |               |              |              |             |
| Operating Systems                                                               | identity           |                     |                   |           |               |              |              |             |
| Out-of-Box Drivers                                                              |                    |                     |                   |           |               |              |              |             |
| Packages                                                                        | ID:                | 12                  |                   |           |               |              |              |             |
| I ask Sequences                                                                 | 10.                |                     |                   |           |               |              |              |             |
| Manifacian                                                                      | Computer Name:     | HTDOM-WKW-006       |                   |           |               |              |              |             |
|                                                                                 |                    | D                   |                   |           |               |              |              |             |
|                                                                                 | Deployment status: | Hunning             |                   |           |               |              |              |             |
|                                                                                 | Step:              |                     |                   |           |               |              |              |             |
|                                                                                 | Progress:          |                     |                   |           | Step 62 of 89 |              |              |             |
|                                                                                 | Start:             | 02.03.2015 13:49:20 | 6                 |           |               |              |              |             |
|                                                                                 | End:               |                     |                   |           |               |              |              |             |
|                                                                                 | Elapsed:           | 00:25:14            |                   |           |               |              |              |             |
|                                                                                 |                    |                     |                   |           |               |              |              |             |
|                                                                                 | Errors:            | 0                   |                   |           |               |              |              |             |
|                                                                                 | Warnings:          | 0                   |                   |           |               |              |              |             |

In MDT 2013 kann man sich den Status des Computers ansehen, natürlich nur wenn man vorab das Monitoring eingeschaltet hat.

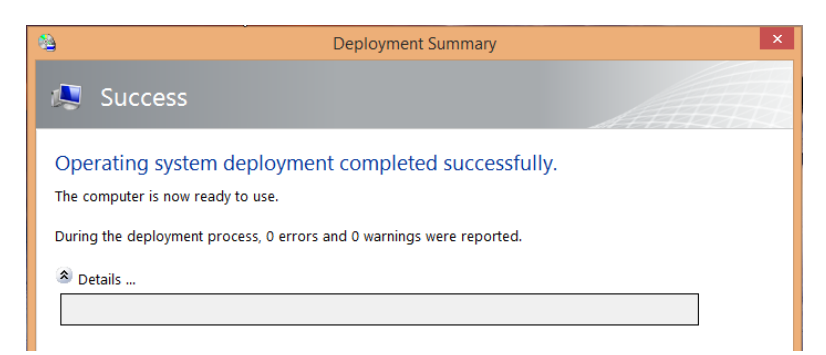

Und nach nicht einmal 30 Minuten ist der Computer mit allen Anwendungen fertig installiert.

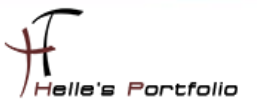

# Überprüfung des Computers

Nach der Installation überprüfe ich alle Einstellung die wir vorab in der **CustomSettings.ini** vorgenommen haben.

JoinDomain=htdom.local DomainAdmin=MDTDeployUser DomainAdminDomain=htdom.local

| Computername:                  | HTDOM-WKW-006             | 🛞 Einstellungen |
|--------------------------------|---------------------------|-----------------|
| Vollständiger<br>Computername: | HTDOM-WKW-006.htdom.local | ändern          |
| Computerbeschreibur            | g:                        |                 |
| Domäne:                        | htdom.local               |                 |

Der Computer wurde sauber der Domain hinzugefügt.

SkipLocaleSelection=YES UlLanguage=de-DE UserLocale=de-DE KeyboardLocale=0409:00000409

SkipTimeZone=YES TimeZone=110 TimeZoneName=W. Europe Standard Time

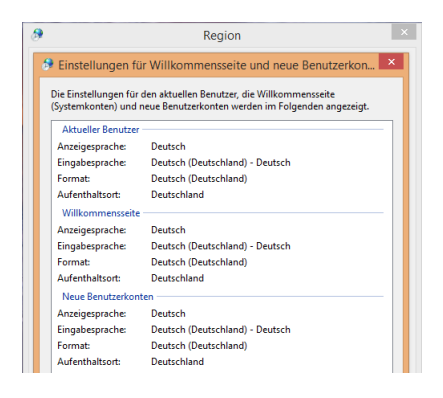

Die Regional Einstellungen passen ebenfalls.

#### CaptureGroups=YES

Administrators001=HTDOM\ROL\_LocalClientAdmin\_HTDOM

| Eig           | gensch sten von Administratoren 🛛 ? 🛛 🗙                                                  |
|---------------|------------------------------------------------------------------------------------------|
| Allgemein     |                                                                                          |
| Admini        | istratoren                                                                               |
| Beschreibung: | Administratoren haben uneingeschränkten Vollzugriff<br>auf den Computer bzw. die Domäne. |
| Mitglieder:   |                                                                                          |
| Ministrato    | or<br>omänen-Admins<br>DL_LocalClientAdmin_HTDOM                                         |

Meine AD Rollengruppe wurde zu den lokalen Administratoren hinzugefügt.

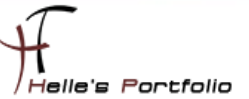

# Fazit

Wie sieht nun das Fazit von Microsoft Deployment Toolkit 2013 und Windows Deployment Services 2012 für mich persönlich aus.

Ich bin hin und hergerissen. Seit ca. 14 Tagen beschäftige ich mich nun mit MDT 2013 und habe jetzt unzählige Blogeinträge und Videos gesehen/gelesen und das einzige was mir ständig im Kopf rumschwirrt ist:

### "Wie kann man die Tools MDT 2013 & WDS 2012 effektiv in einem Firmenumfeld einsetzen."

In der Vergangenheit habe ich mit zahlreichen guten Softwareverteil Lösungen gearbeitet und würde mich natürlich immer wieder für diese entscheiden.

Bevor ich aber alles mit der Hand installieren müsste, wäre MDT 2013 und WDS 2012 meine erste Wahl. Trotzdem sollte man sich ein paar Punkte im Hinterkopf behalten:

- Man sollte sich einen sehr guten Plan zurechtlegen, der alle Phasen einer Installation/Rollouts/Updates beinhaltet.
- Zweitens, muss man sich absolut im Klaren sein, das der Computer nach der Installation über MDT 2013, Softwaretechnisch nicht mehr verwaltbar ist. Das heißt, es können keine Softwareupdates (z.B. Adobe, 7-Zip, Java, usw.) über MDT 2013 zugewiesen werden.
- Drittens, wie sichere ich alle Benutzerdaten/Software Einstellungen von meinen Benutzern (über Roaming Profile, Home Laufwerke, User State Migration Tools, AD Backup/Abmeldeskripte). Wie sieht mein Notfallplan aus, wenn die Hardware vom Benutzer ausfällt.
- Viertens, wie Manage ich den Updateprozess der lokal installierten Software? (WSUS, Gruppenrichtlinien, Manuell über PowerShell oder Batch Scripts, Third-Party Software)
- Hier ein paar Tools die ich im Internet gefunden habe, die einem dabei helfen könnten Softwareupdates durchzuführen:
  - Application deployment with EMCO Remote Installer -<u>https://4sysops.com/archives/application-deployment-with-emco-remote-installer</u>
  - Softwarezuweisung Software im Unternehmen verteilen -<u>http://www.gruppenrichtlinien.de/artikel/softwarezuweisung-software-im-</u><u>unternehmen-verteilen</u>
  - Free Tool for Publishing Third-Party Updates or Applications to WSUS -<u>http://wsuspackagepublisher.codeplex.co</u>
- Wie sieht der Updateprozess meines Master Images aus? (Einmal im Monat, einmal im Quartal?)

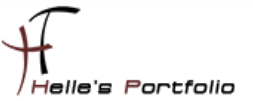

### Möglicher Einsatz im Unternehmen

Wo ich mir aber MDT 2013 und WDS 2012 wirklich sehr gut vorstellen könnte, wären Schulungsumgebungen und Entwicklungsumgebungen. Beide Abteilungen würden in regelmäßig abständen frisch installierte Computer benötigen, um z.B. Software oder neue Hardware zu testen. Hier müsste man auch nicht wirklich auf lokalen Daten und Benutzereinstellungen aufpassen.

Die Integration würde sehr schnell von der Hand gehen, ein Master Image müsste maximal alle zwei/drei Monate upgedatet werden. Softwareupgrades und Software Neuinstallationen müssten nur noch im Master Image vorgenommen werden.

Das Thema Softwareverteilung ist viel zu komplex um es hier auf ein paar Seiten zu schreiben, Microsoft Deployment Toolkit und auch Windows Deployment Services sind sehr gute Tools um bestimmte Aufgaben zu automatisieren, leider haben sie in bestimmten Bereichen auch ihre Stärken und Schwächen.

Wünsche euch trotzdem viel Spaß mit dem Howto und solltet Ihr Fragen und Anregungen haben könnt Ihr mir gerne eine Nachricht auf meiner Webseite hinterlassen.

Viele Grüße Helmut Thurnhofer